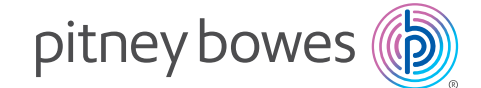

## SendPro® Bluetooth SendKit

Installation Instruction for Microsoft Windows OS Device

Read Now BEFORE you unpack your equipment

#### Continue reading below

# Let's get your SendKit up and running quickly...

Let's first get together the things you will need:

- The box containing your SendPro<sup>®</sup> Bluetooth SendKit.
- A Welcome Email from Pitney Bowes containing your SendPro<sup>®</sup> Login details, if you use SendPro for the first time.
- A PC on which you have full admin rights to allow downloading and installing software, if necessary.
- 2 available USB ports on your PC.

For the first time user:

If you have not received the email from Pitney Bowes, do not go any further with this installation. Please visit pitneybowes.com for

contact details for your market.

### 1. Opening the box and unpacking.

Here's a diagram and explanation of the items you should find in your box.

If you have any problems during this installation, refer to the 'Troubleshooting' section at the end of this guide.

Printer

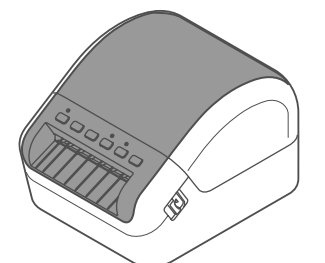

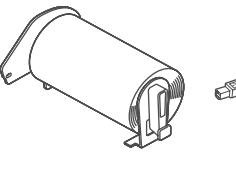

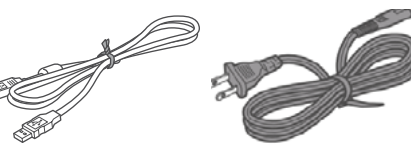

Label Roll (DK roll)

USB

Power Cord

Scale

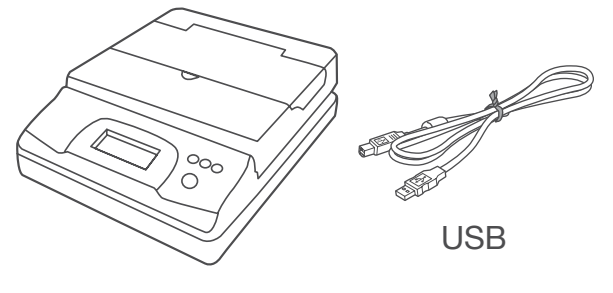

Printer control panel buttons you need to use.

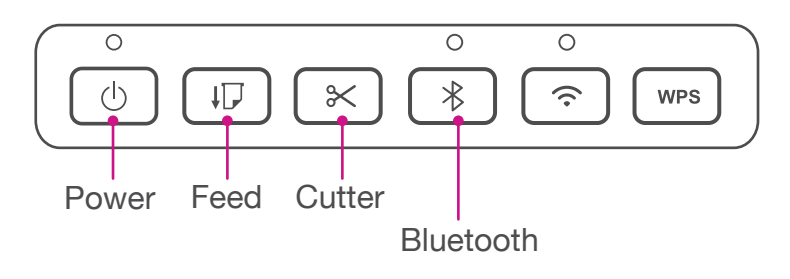

### 2. Signing into SendPro<sup>®</sup>.

Sign into SendPro. sendpro.pitneybowes.com

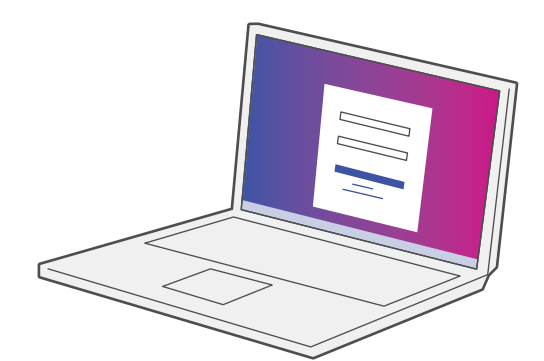

Note: Use the link in the welcome e-mail, if you are the first time user.

#### Downloading the scale utility.

- 1. Now you are signed into SendPro® Click on the Help icon. 🕜
- 2. Select Download SendPro® Scale Utility for Windows.
- 3. Select Run or Open (this depends on your internet browser).
- 4. Follow the prompts on screen to install.
- 5. Click Finish.

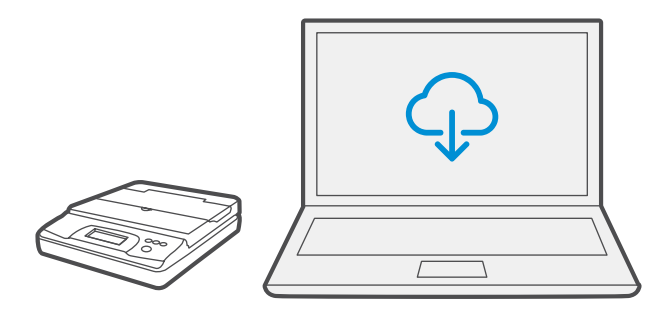

#### 4. Connecting the scale.

Place your scale on a firm and flat surface near to your computer.

Connect your scale to your computer using the USB cable supplied. Then press the **Zero** button.

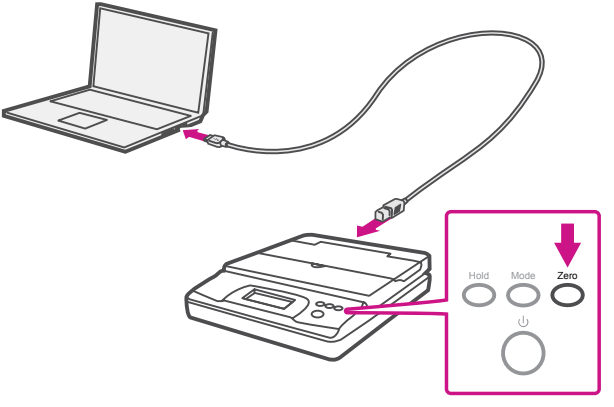

Note: If you do not wish to use a USB to connect your scale refer to the online help for information on battery installation.

If SendPro is unable to detect the scale, you may need to pair the Scale App with your web browser:

- 1. Right-click on the **SendPro Scale App** icon in the Windows system tray (small icons by the clock).
- 2. Select Pair With.
- 3. Select the web browser you are using.

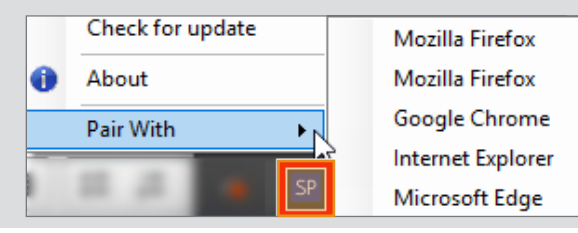

#### 5. Connecting the power cord.

Connect the power cord to your printer as shown.

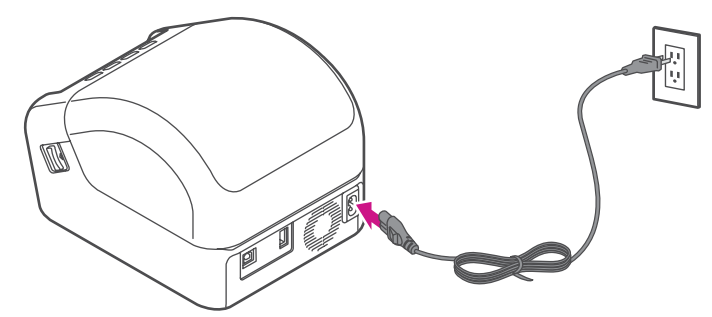

#### 6. Loading the label roll.

 Pull the release levers on the both sides of the printer to unlock the cover, and lift the cover to open it. Remove the protective sheet from the output slot.

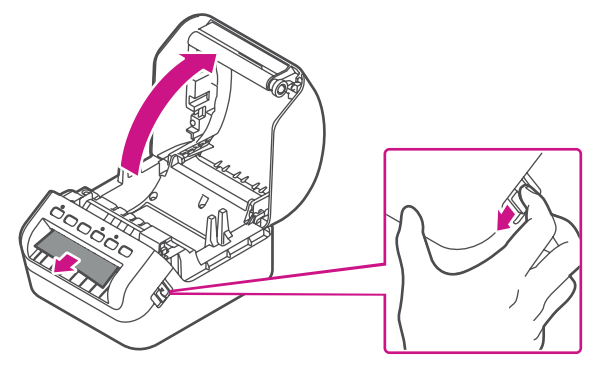

 Place the label roll into the guide. Make sure the roll is inserted firmly in the guide and the stabilizer slides into the notch in the printer

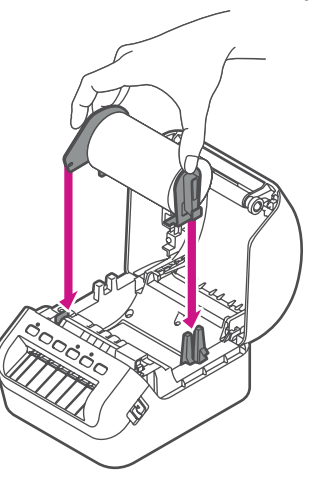

3. Thread the label roll straight through the printer, and align the edge of the roll with the upright edge of the output slot. Push the first label through the output slot until the end comes out of the slot as shown.

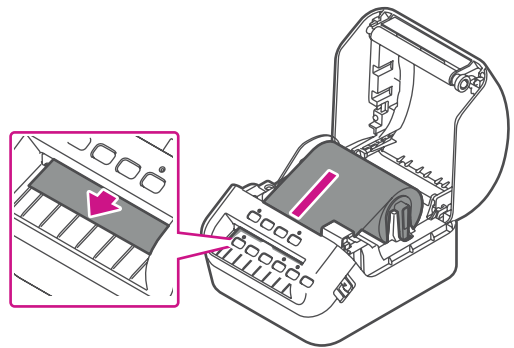

If experiencing trouble loading the label roll, try inserting from the side making sure the label is under the sensor.

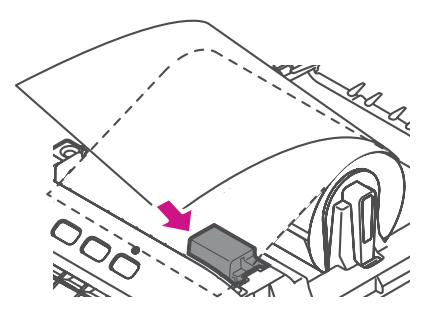

4. Close the cover.

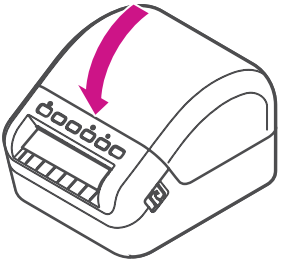

#### 7. Turning power on.

Press the **Power** button (b) to turn the printer on, and check the status LED turns green.

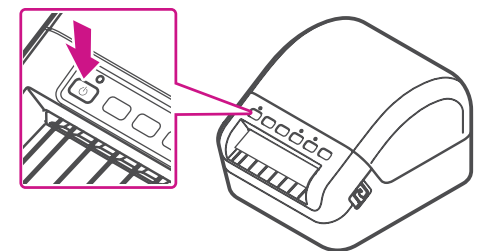

Make sure to press the **Feed** button  $\square$  to align the end of the Roll.

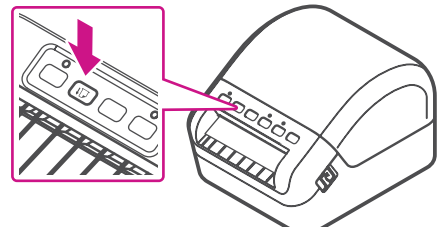

#### 8. Connecting the printer.

Connect your printer to your computer with the USB cable.

Your Printer Driver should automatically download and install. If this does not happen, please follow step 9 below.

Note: If you choose to connect the printer by **Bluetooth**, press the **Bluetooth** button (\*) on the printer and check the LED lights up blue. Make sure to turn on Bluetooth on your computer.

Skip this step and go to step 9.

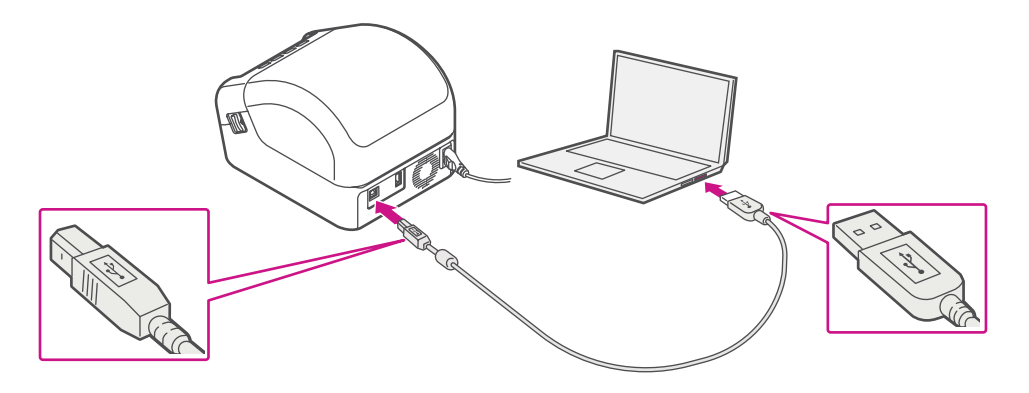

## 9. Manually downloading the printer driver.

- 1. Ensure you are signed into SendPro® and click on the Help icon ? .
- 2. Select the **Brother Printer Driver (QL-1100)**, that is compatible with QL-1110NWB.
- 3. Click on **download** button for the Windows operating system.
- 4. Accept the licence agreement to download the installer.
- 5. Open the installer and follow the on-screen prompts to install.
- 6. Select QL-1110MWB.
- 7. Continue to follow the on-screen prompts and click **Finish/ Close**.

Note:

- You may need to check your downloads folder to install Printer Drivers.
- If you choose Bluetooth connection, you need to enter the printer serial number which can be found at the bottom of your printer.

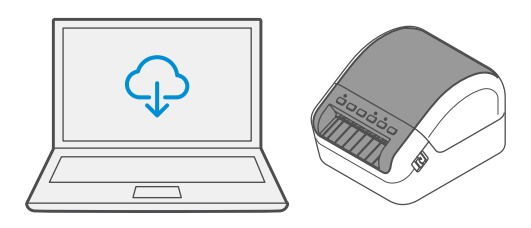

#### 10. Printing the test label.

#### Note:

The below steps might differ based on your Windows OS versions.

- 1. Go to Settings, then select Printers & scanners.
- 2. Select QL-1110NWB.

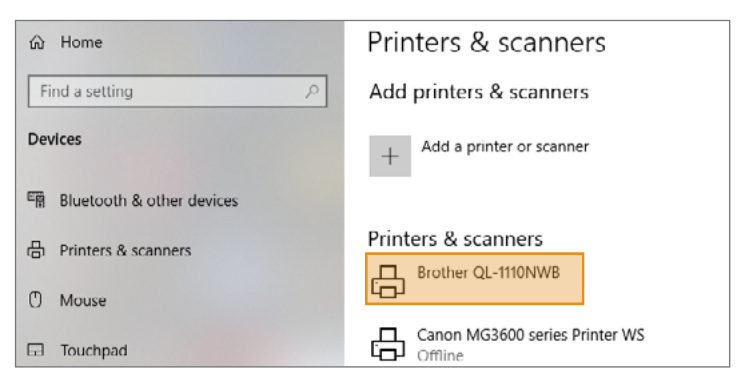

3. Click Manage.

| Printers    | Printers & scanners     |              |               |
|-------------|-------------------------|--------------|---------------|
|             | Open queue              | Manage       | Remove device |
| Can<br>Offl | on MG3600 series<br>ine | s Printer WS |               |

4. Click Print a Test Page.

| ☞ Brother QL-1110NWB                     |  |  |  |  |
|------------------------------------------|--|--|--|--|
| Manage your device                       |  |  |  |  |
| Printer status: Idle<br>Open print queue |  |  |  |  |
| Print a test page                        |  |  |  |  |
| Run the troubleshooter                   |  |  |  |  |

Note: Press the **Cutter** button  $(\mathbb{S})$  to cut off the printed label.

#### Now let's get shipping!

You can access in-depth Online Help that covers all operator and feature aspects of your SendPro® software and SendKit in detail. To access this information, press the Help (?) icon from your App. and select **See More Help Topics**. For your convenience, we've included links to most commonly needed support to get you started.

#### Creating a label

Click Here

## How to print a shipping label in SendPro

Click Here

#### Managing SendPro users

Click Here

### How to view your history in SendPro

Click Here

#### Carrier Services and Packaging

For information about size and weight restrictions, visit the carrier's website: <u>USPS</u> <u>UPS</u> <u>FedEx</u>

Note: Available carriers dependent on SendPro subscription.

#### How to change your user name, password, and account name for SendPro

Click Here

#### Troubleshooting

#### **Printing Issues**

Labels printing too small If your labels are printing too small, the wrong paper size may be selected. To correct this: Select Settings icon  $\bigotimes$  then Label Options. If the Choose Format menu is set to Plain Paper - 8.5 x 11, select Roll - 4 x 6.

Note: If Plain Paper -  $8.5 \times 11$  is always selected by default, you can change this to  $4 \times 6$  by adjusting your default label printing settings.

| Problem                                                            | Solution                                                                                                    |  |  |
|--------------------------------------------------------------------|----------------------------------------------------------------------------------------------------|--|--|
| The Status LED is not<br>lit.                                      | • Check that the AC Power Cord is inserted.<br>If it is inserted correctly, try plugging it into another<br>AC power outlet.                                                                                                    |  |  |
| The Printer does not<br>print, or a printing error<br>is received. | <ul> <li>Check that the USB Cable is connected securely.</li> <li>Remove the DK Roll and reinsert it.</li> <li>Check that there is enough roll remaining.</li> <li>Make sure that the DK Roll Cover is closed.</li> <li>Turn off the Printer and then turn it on again.<br/>If there is still a problem, contact Pitney Bowes support.</li> <li>If the Printer is connected via a USB hub, try connecting it directly to the computer. If not, try connecting it to a different USB Port.</li> </ul> |  |  |
| A data transmission<br>error appears on the<br>computer.           | <ul> <li>Check that the correct port is selected from the<br/>"Print to the following port" list in the Printer<br/>Properties dialog box.</li> <li>Wait until the Status LED stops flashing and then<br/>try printing again.</li> </ul>                                                                                                    |  |  |
| The label is not ejected correctly after printing.                 | <ul> <li>Check that the Label Output Slot is not blocked.</li> <li>Check that the DK Roll is set correctly by<br/>removing the DK Roll and reinstalling it.</li> <li>Ensure that the DK Roll Cover is closed correctly.</li> </ul>                                                                                                    |  |  |
| Labels are jammed in the cutter.                                   | Contact Pitney Bowes Customer Service.                                                                                                    |  |  |
| Cutter error                                                       | <ul> <li>If a cutter error occurs, keep the DK Roll<br/>Cover closed and press the Power<br/>Button. The cutter moves back to the normal<br/>position and the Printer turns off automatically.<br/>After the Printer is Off, check the Label Output Slot<br/>and remove any jammed labels.</li> </ul>                                                                                                    |  |  |
| Unable to reset an error.                                          | <ol> <li>To reset an error:</li> <li>Open the DK Roll Cover, and then close it.</li> <li>If the error is not reset, press the Cutter Button.</li> <li>If the error is not reset, turn off the Printer, and<br/>then turn it on again.</li> <li>If the error is not reset, contact Pitney Bowes<br/>Customer Service.</li> </ol>                                                                                                    |  |  |

#### **Scale Issues**

If the scale icon is grayed out and cannot be selected, or if the scale icon can be selected, but does not update to reflect the weight from the scale, this indicates that:

- The scale app has not been installed.
- There is nothing on the scale.
- There is a USB hub between the scale and the computer.

Ensure that the compatible scale is installed.

Ensure that the scale app is installed. For details, see Install the Scale.

If the scale icon is grayed out, place an item on the scale. The scale icon should then display the weight of the item on the scale.

Ensure that the USB cable is connected directly from the scale to the computer.

Do not use a USB hub between the USB scale and the computer.

Note: When the scale is connected to a computer with the USB cable, the power button on the scale will be disabled. The power button is only used when the scale is powered with a 9-volt battery. There is no need to use a battery if the scale is connected to the computer with a USB cable.

If you're still having trouble, then visit www.pitneybowes.com/us/bluetoothsendkit and select Support.

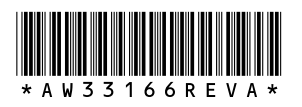

AW33166 Rev. A 12/20 ©2020 Pitney Bowes Inc. All Rights Reserved

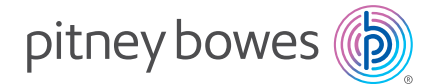

3001 Summer St. Stamford, CT 06926 www.pitneybowes.com